## Patient Status Change

The status column in LaunchPoint can only move forward in hierarchy.

To "**restart**" the status assignment users must manually cancel previous statuses using the Set Events option. **Example:** Discharge orders entered in error and discontinued, however, the LaunchPoint status column will still display Discharge until the event is manually canceled.

- 1. In LaunchPoint, right click anywhere on the patient row to open the shortcut menu.
- 2. Select Set Events.
- 3. In the Set Events window select, Automated.
- 4. Search for the Events that no longer apply. i.e., Rdy to Adm & Floor Orders Entered.
- 5. Using the drop-down arrow, change the Status to Cancel for each applicable event.
- 6. Click Ok.

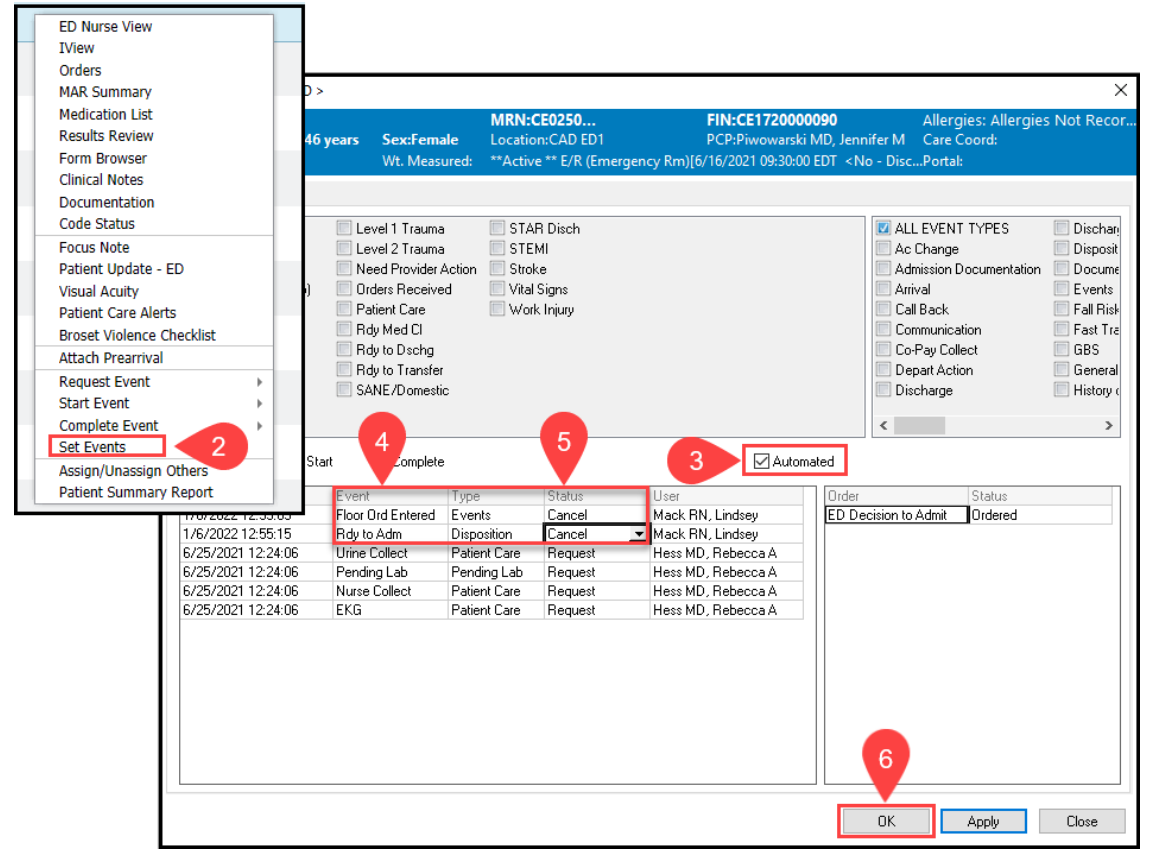

7. The LaunchPoint Status will now reflect last active Status and will move forward with any future status assigned.

Rdy to Admit and Floor Orders Entered Events Canceled; the status now displays Eval in Progress

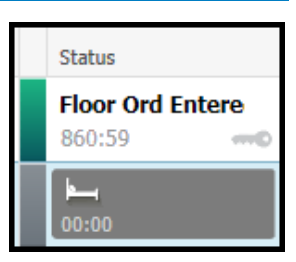

Cerner FirstNet EDUCATION